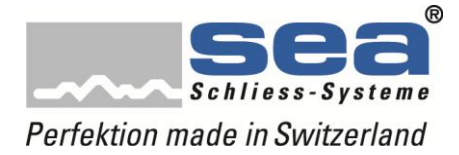

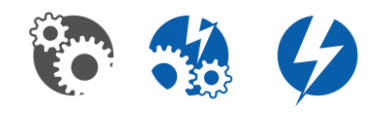

# Un paquet de mises à jour...

- Nouveau micrologiciel pour le Polyboard
- Nouvelle application pour le SEP
- SEA Device Updater

## Qu'est-ce qui a changé?

Suite aux expériences faites avec les versions actuelles et aux réactions du marché, un certain nombre d'améliorations ont été mises en œuvre, dont les principales sont décrites ci-après.

## • SEA Device Updater:

Avec le SEA Device Updater, la société a créé une possibilité de simplifier considérablement le processus de mise à jour. Ce Device Updater télécharge à chaque fois les tout derniers composants et les mises à jour du SEP. Au branchement suivant du SEP sur le PC, celles-ci sont transférées et peuvent être activées.

## • Application SEP V1.2:

L'application SEP a été conçue pour permettre une utilisation plus conviviale puis perfectionnée. Il convient de souligner les points suivants:

- Mise à jour automatique au moyen du Device Updater
- Utilisation optimisée des sélecteurs de mode et des réglages de la date / de l'heure
- Amélioration du guidage de l'utilisateur dans les profils temporels
- Possibilité de lecture des compteurs de composants

### • Micrologiciel Polyboard NK 620:

Le Polyboard a été optimisé à un niveau tel qu'il a le même comportement, avec une clé Vision / Symbio, que celui auquel on était habitué avec les boards de type Vision.

Pour pouvoir en tirer parti au mieux, il faut procéder comme suit:

- Mettre à jour manuellement le SEP sur la toute dernière application V 1.2 Les mises à jour ultérieures peuvent être transférées sur le SEP directement via le Device Updater.
- 2. Installer le SEA Device Updater sur le PC Simplifie considérablement les futures mises à jour du SEP et des composants.
- **3. Installer le pilote SEP sur le PC** (À faire seulement si aucun SEAeasy Access n'est encore installé sur le PC)
- **4. Relier le SEP au PC** Le micrologiciel du Polyboard est transféré automatiquement sur le SEP.
- 5. Mettre à jour les Polyboards

Tous les fichiers et instructions nécessaires sont consultables en ligne sur notre site web.

En cas de question, de suggestion ou d'imprécision, n'hésitez pas à me contacter.

Cordialement,

Michael Frank

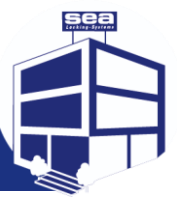